## 【ダウンロード方法】

# 1. 下記のメールが受信されましたら、「ダウンロードする」をクリック、または、本文記載のURL よりダウンロードをお願い致します。

Subject: 一般財団法人 静岡経済研究所より請求書が届いています。(II4078997018) Date: Tue, 18 Feb 2025 04:30:55 +0000 (UTC) From: noreply@invox.jp To: \*\*\*\*\*@\*\*. \*\*\*. or. jp

<u> Invox</u>

テスト得意先様に 一般財団法人 静岡経済研究所より請求書が届いています。

ダウンロードする

上記ボタンが利用できない場合は、下記のURLをブラウザに貼り付けてください。 https://web.invox.jp/issue\_invoice\_download\_link/1093815/Elf5FN4s4gE3Nfe\_\_aMqbA7f-adsUfcGpS1w2O3Qj3P945UeMRo2YfmGw7BmEA1a ※URLが折り返されている場合は1行につなげてアクセスしてください。

> 本メールは、請求書の発行から入金消込を自動化する<u>invox発行請求書</u>から送られています。 お心当たりがない場合は、恐れ入りますが削除してください。

<ダウンロードイメージ>

| 📚 invox 発行請求書                        | <ol> <li>書類のダウンロード</li> </ol>                                       |
|--------------------------------------|---------------------------------------------------------------------|
| 「電子帳<br>請求書の"受取"も"発<br>ジ invox 受取請求書 | <u>ここをクリック!</u><br>たして、<br>サービスシリーズ。<br>経費精算 <b>() invox</b> 電子帳簿保存 |
|                                      |                                                                     |

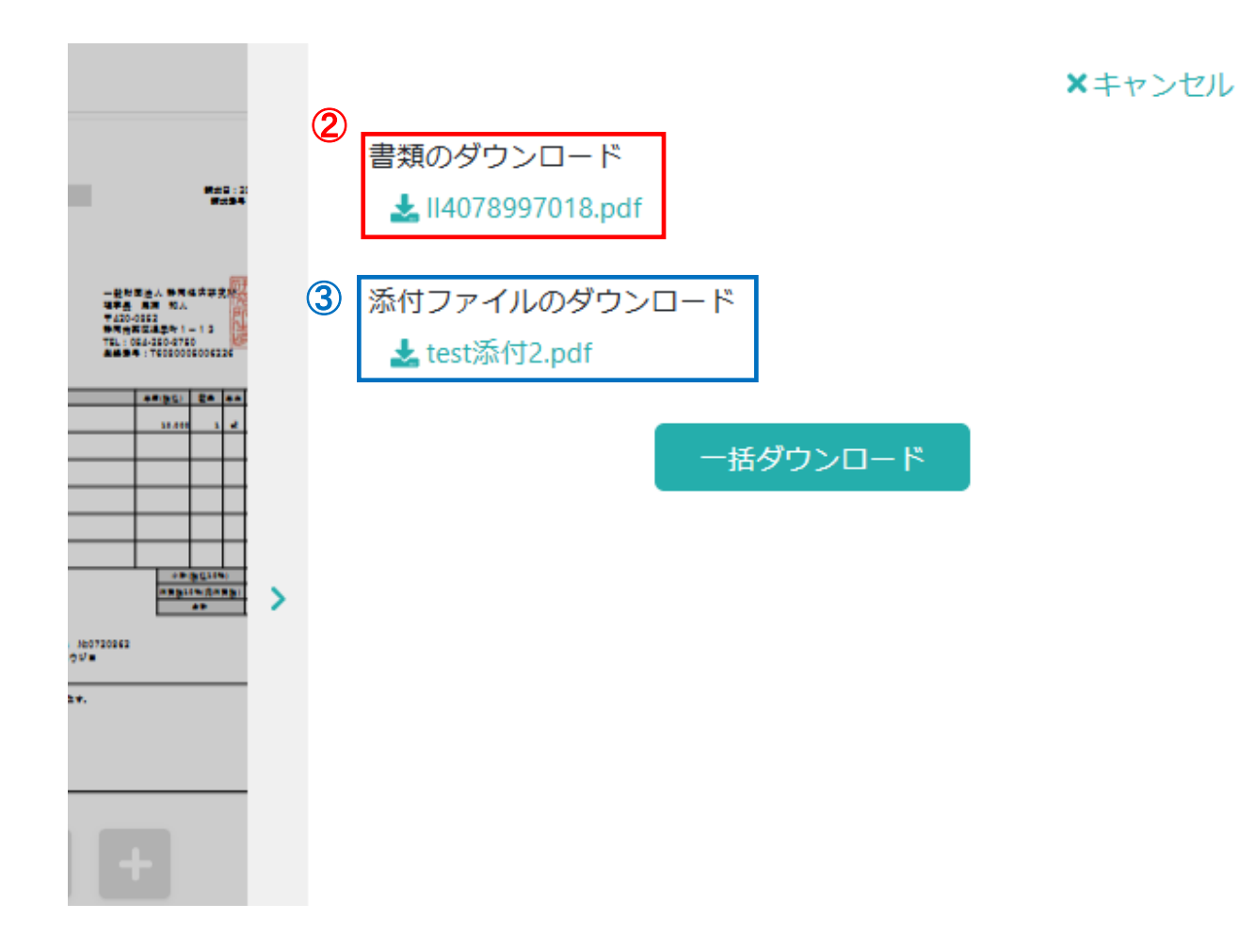

### ●請求書のダウンロード

上記イメージ図の**①書類のダウンロードをクリックしていただいたのち**、<u>②「書類のダウンロード」</u> のリンクよりダウンロードしてください。

#### ●参加証のダウンロード

上記イメージ図の**①書類のダウンロードをクリックしていただいたのち**、<u>③「添付のダウンロード」</u> ボタンより参加証のzipファイルがダウンロードされますので、ファイルを開いてください。

### ●一括ダウンロードを押していただいた場合

請求書 ⇒PDF ファイル 参加証 ⇒添付ファイルフォルダ よりダウンロードしてください。